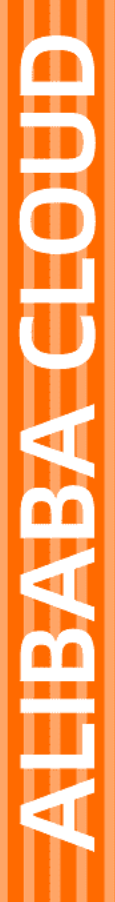

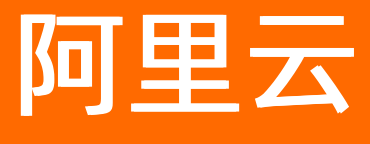

# 弹性容器实例 网络

文档版本: 20220713

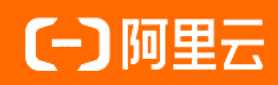

## 法律声明

阿里云提醒您在阅读或使用本文档之前仔细阅读、充分理解本法律声明各条款的内容。 如果您阅读或使用本文档,您的阅读或使用行为将被视为对本声明全部内容的认可。

- 您应当通过阿里云网站或阿里云提供的其他授权通道下载、获取本文档,且仅能用 于自身的合法合规的业务活动。本文档的内容视为阿里云的保密信息,您应当严格 遵守保密义务;未经阿里云事先书面同意,您不得向任何第三方披露本手册内容或 提供给任何第三方使用。
- 未经阿里云事先书面许可,任何单位、公司或个人不得擅自摘抄、翻译、复制本文 档内容的部分或全部,不得以任何方式或途径进行传播和宣传。
- 由于产品版本升级、调整或其他原因,本文档内容有可能变更。阿里云保留在没有 任何通知或者提示下对本文档的内容进行修改的权利,并在阿里云授权通道中不时 发布更新后的用户文档。您应当实时关注用户文档的版本变更并通过阿里云授权渠 道下载、获取最新版的用户文档。
- 4. 本文档仅作为用户使用阿里云产品及服务的参考性指引,阿里云以产品及服务的"现状"、"有缺陷"和"当前功能"的状态提供本文档。阿里云在现有技术的基础上尽最大努力提供相应的介绍及操作指引,但阿里云在此明确声明对本文档内容的准确性、完整性、适用性、可靠性等不作任何明示或暗示的保证。任何单位、公司或个人因为下载、使用或信赖本文档而发生任何差错或经济损失的,阿里云不承担任何法律责任。在任何情况下,阿里云均不对任何间接性、后果性、惩戒性、偶然性、特殊性或刑罚性的损害,包括用户使用或信赖本文档而遭受的利润损失,承担责任(即使阿里云已被告知该等损失的可能性)。
- 5. 阿里云网站上所有内容,包括但不限于著作、产品、图片、档案、资讯、资料、网站架构、网站画面的安排、网页设计,均由阿里云和/或其关联公司依法拥有其知识产权,包括但不限于商标权、专利权、著作权、商业秘密等。非经阿里云和/或其关联公司书面同意,任何人不得擅自使用、修改、复制、公开传播、改变、散布、发行或公开发表阿里云网站、产品程序或内容。此外,未经阿里云事先书面同意,任何人不得为了任何营销、广告、促销或其他目的使用、公布或复制阿里云的名称(包括但不限于单独为或以组合形式包含"阿里云"、"Aliyun"、"万网"等阿里云和/或其关联公司品牌,上述品牌的附属标志及图案或任何类似公司名称、商号、商标、产品或服务名称、域名、图案标示、标志、标识或通过特定描述使第三方能够识别阿里云和/或其关联公司)。
- 6. 如若发现本文档存在任何错误,请与阿里云取得直接联系。

# 通用约定

| 格式          | 说明                                        | 样例                                              |  |  |
|-------------|-------------------------------------------|-------------------------------------------------|--|--|
| ⚠ 危险        | 该类警示信息将导致系统重大变更甚至故<br>障,或者导致人身伤害等结果。      | ♪ 危险 重置操作将丢失用户配置数据。                             |  |  |
| ▲ 警告        | 该类警示信息可能会导致系统重大变更甚<br>至故障,或者导致人身伤害等结果。    | 警告<br>重启操作将导致业务中断,恢复业务<br>时间约十分钟。               |  |  |
| 〔〕) 注意      | 用于警示信息、补充说明等,是用户必须<br>了解的内容。              | 大意<br>权重设置为0,该服务器不会再接受新<br>请求。                  |  |  |
| ? 说明        | 用于补充说明、最佳实践、窍门等 <i>,</i> 不是<br>用户必须了解的内容。 | ⑦ 说明<br>您也可以通过按Ctrl+A选中全部文件。                    |  |  |
| >           | 多级菜单递进。                                   | 单击设置> 网络> 设置网络类型。                               |  |  |
| 粗体          | 表示按键、菜单、页面名称等UI元素。                        | 在 <b>结果确认</b> 页面,单击 <b>确定</b> 。                 |  |  |
| Courier字体   | 命令或代码。                                    | 执行    cd /d C:/window    命令,进入<br>Windows系统文件夹。 |  |  |
| 斜体          | 表示参数、变量。                                  | bae log listinstanceid                          |  |  |
| [] 或者 [alb] | 表示可选项,至多选择一个。                             | ipconfig [-all -t]                              |  |  |
| {} 或者 {a b} | 表示必选项,至多选择一个。                             | switch {act ive st and}                         |  |  |

## 目录

| 1.连接公网                              | 05 |
|-------------------------------------|----|
| 2.将ECI实例挂载到SLB                      | 11 |
| 3.Serverless集群基于云解析PrivateZone的服务发现 | 15 |
| 4.部署Ingress应用                       | 18 |
| 5.配置IPv6地址                          | 21 |
| 6.修改Pod镜像保持IP不变                     | 24 |
| 7.配置安全组                             | 26 |
| 8.ECI实例进行带宽限速                       | 30 |

# 1.连接公网

如果您的ECI实例有连接公网的需求,则需要配置NAT网关或者弹性公网IP,并支付相应的网络费用。本文介 绍如何为ECI实例绑定EIP,或者为ECI实例所属VPC绑定NAT网关,以实现ECI实例与公网互通。

## 背景信息

为ECI实例配置公网服务时,支持以下两种方式:

| 方式          | 说明                                                       | 费用                                                                                                    |
|-------------|----------------------------------------------------------|----------------------------------------------------------------------------------------------------|
| 绑定EIP       | EIP是独立购买的可单独持有的公网IP地址,可以<br>为绑定的ECI实例提供公网服务。             | EIP支持包年包月和按量付费,按固定带宽或者<br>使用流量计费。EIP绑定至ECI实例时,免除配置<br>费用,但可能收取绑定费用。更多信息,请参<br>见 <mark>EIP计费说明</mark> 。 |
| 绑定NAT网<br>关 | NAT网关是可独立购买的网关产品,绑定EIP<br>后,可以为关联VPC下的所有ECI实例提供公网服<br>务。 | NAT网关支持包年包月和按量付费。NAT网关需<br>绑定EIP后才能具备公网能力,即除NAT网关费<br>用外,您还需支付EIP费用。更多信息,请参<br>见NAT网关计费说明。             |

您可以根据业务需要,选择合适的方式来配置公网服务:

• 示例场景一: 单个ECI实例配置Nginx外网访问

如果您有一个ECI实例用于部署Nginx服务,在创建实例时,您需要为该实例绑定EIP。当Nginx启动时,将 自动暴露80端口到EIP。您可以通过EIP地址加端口的方式访问Nginx服务。

● 示例场景二:多个ECI实例拉取Docker Hub镜像

ECI默认不提供外部公网链路进行公网镜像的拉取。如果您有多个ECI实例需要从Docker Hub拉取镜像,您 需要为ECI实例所属的VPC绑定NAT网关来实现公网访问,否则镜像将拉取失败。

? 说明

为ECI实例配置公网服务时,请确保ECI实例所属的安全组已放行相关地址和端口。更多信息,请参见<mark>添加</mark> 安全组规则。

## 方式一:为ECI实例绑定EIP

创建ECI实例时,您可以直接为ECI实例绑定EIP。方式如下:

#### ? 说明

EIP只支持为所绑定的ECI实例提供公网服务,一个EIP只能绑定一个ECI实例。如果您有多个ECI实例需要连接公网,您需要分别为其绑定EIP,或者为所属VPC绑定NAT网关。

## Kubernetes方式

您可以在Pod metadata中添加Annotation来绑定已有的EIP,或者自动创建并绑定一个EIP。相关配置项如下:

| 配置项                                                | 说明                                                                   |
|----------------------------------------------------|----------------------------------------------------------------------|
| k8s.aliyun.com/eci-eip-instanceid                  | 绑定已有的EIP。                                                            |
| k8s.aliyun.com/eci-with-eip                        | 是否自动创建并绑定EIP。                                                        |
| k8s.aliyun.com/eip-bandwidth                       | 设置EIP带宽。默认为5 Mbps。                                                   |
| k8s.aliyun.com/eip-common-bandwidth-<br>package-id | 绑定已有的共享带宽包。                                                          |
| k8s.aliyun.com/eip-isp                             | 设置EIP的线路类型。取值范围:<br>• BPG: BGP(多线)线路<br>• BGP_PRO: BGP(多线)精品线路       |
| k8s.aliyun.com/eip-internet-charge-type            | 设置EIP的计量方式。取值范围:<br>• PayByBandwidth: 按带宽计费<br>• PayByTraffic: 按流量计费 |

## ● 示例一: 指定已有EIP

```
apiVersion: v1
kind: Pod
metadata:
 name: nginx
 annotations:
   k8s.aliyun.com/eci-eip-instanceid: "eip-bp1q5n8cq4p7f6dzu****"  #指定已有的EIP进行绑
定
spec:
 containers:
 - image: registry-vpc.cn-hangzhou.aliyuncs.com/jovi/nginx:alpine
   imagePullPolicy: Always
   name: nginx
   ports:
   - containerPort: 80
    name: http
     protocol: TCP
  restartPolicy: OnFailure
```

• 示例二: 自动创建EIP, 并设置EIP带宽

```
apiVersion: v1
kind: Pod
metadata:
 name: nginx
 annotations:
   k8s.aliyun.com/eci-with-eip: "true" #自动创建并绑定EIP
   k8s.aliyun.com/eip-bandwidth: "10"
                                       #设置EIP带宽
spec:
 containers:
  - image: registry-vpc.cn-hangzhou.aliyuncs.com/jovi/nginx:alpine
   imagePullPolicy: Always
   name: nginx
   ports:
   - containerPort: 80
    name: http
     protocol: TCP
 restartPolicy: OnFailure
```

• 示例三: 自动创建EIP, 并绑定共享带宽包

```
apiVersion: v1
kind: Pod
metadata:
 name: nginx
 annotations:
   k8s.aliyun.com/eci-with-eip: "true" #自动创建并绑定EIP
   k8s.aliyun.com/eip-common-bandwith-package-id: "cbwp-2zeukbj916scmj51m****" #绑定共享
带宽包
spec:
 containers:
 - image: registry-vpc.cn-hangzhou.aliyuncs.com/jovi/nginx:alpine
   imagePullPolicy: Always
  name: nginx
   ports:
   - containerPort: 80
     name: http
     protocol: TCP
 restartPolicy: OnFailure
```

## OpenAPI方式

调用CreateContainerGroup接口创建ECI实例时,您可以通过EipInstanceId参数来绑定已有的EIP,或者通过AutoCreateEip和EipBandwidth参数来创建并绑定一个EIP。相关参数说明如下表所示。更多信息,请参见CreateContainerGroup。

| 名称            | 类型     | 示例值                               | 描述                  |
|---------------|--------|-----------------------------------|---------------------|
| EipInstanceld | String | eip-<br>uf 66jeqopgqa<br>9hdn**** | 指定EIP, 将其绑定到ECI实例上。 |

| 名称            | 类型      | 示例值  | 描述                                                   |
|---------------|---------|------|------------------------------------------------------|
| AutoCreateEip | Boolean | true | 是否自动创建一个EIP,并绑定到ECI实例上。                              |
| EipBandwidth  | Integer | 5    | EIP的带宽,默认为5 Mbps。当AutoCreateEip取值为<br>true时,可以设置该参数。 |

## 控制台方式

创建ECI实例时,完成基础配置后,在**其他设置**处,您可以直接为ECI实例绑定EIP。支持使用已有EIP或者自动 创建EIP,如下图所示。

| ✓ 基础配置 ———————————————————————————————————— |               |          |       | 2 其他设置(选填) |
|---------------------------------------------|---------------|----------|-------|------------|
| 弹性公网IP<br>计要概述                              | 自动创建          | 使用已有     |       |            |
|                                             | 请选择弹性公网IP<br> | I弹性公网IP。 | v 0 0 |            |

## 方式二:为VPC绑定NAT网关

您可以在专有网络控制台为VPC绑定NAT网关,并为NAT网关绑定EIP,使其能够提供NAT代理(SNAT和DNAT)功能:

- SNAT功能:可以为VPC中没有公网IP的ECI实例提供访问公网的代理服务。
- DNAT功能:可以将NAT网关绑定的EIP映射给VPC中的ECI实例使用,使其能够面向公网提供服务。

操作步骤如下:

- 1. 登录专有网络控制台。
- 2. 在顶部菜单栏左上角处,选择地域。
- 3. 在NAT网关页面,创建NAT网关。
  - i. 单击创建NAT网关。
  - ii. 完成购买NAT网关相关的参数配置。

配置时,请选择ECI实例所属的地域和可用区,以及对应的VPC和交换机。更多信息,请参见购买 NAT网关。

- iii. 确认配置信息和费用, 单击**立即购买**。
- 4. 在弹性公网IP页面,创建EIP。
  - i. 单击创建弹性公网IP。
  - ii. 完成购买EIP相关的参数配置。

配置时,请选择ECI实例所属的地域。更多信息,请参见申请新EIP。

- iii. 确认配置信息和费用, 单击**立即购买**。
- 5. 绑定EIP与NAT网关。
  - i. 在NAT网关页面,找到目标NAT网关,单击对应的立即绑定。

ii. 在弹出的对话框中选择要绑定的EIP, 然后单击确定。

- 6. 如果您的ECI实例需要访问公网, 您需要创建SNAT条目。
  - i. 在NAT网关页面,找到目标NAT网关,单击对应的设置SNAT。
  - ii. 单击创建SNAT条目。
  - iii. 配置SNAT相关条目的参数。

配置时,需要关注的参数如下表所示。更多信息,请参见创建SNAT实现访问公网服务。

| 参数       | 描述                                                         |
|----------|------------------------------------------------------------|
| SNAT条目粒度 | 选择交换机粒度。                                                   |
| 选择交换机    | 选择用于创建ECI实例的交换机,支持配置多个。配置后,交换机下所有ECI实例<br>均可以通过SNAT功能访问公网。 |
| 选择公网IP地址 | 选择 <b>使用单IP</b> ,然后选择NAT网关绑定的EIP,用于访问公网。                   |

#### iv. 单击确定。

? 说明

如果ECI实例已经绑定了EIP,则优先使用ECI实例绑定的EIP来访问公网,而不会使用NAT网关的 SNAT功能访问公网。

7. 如果您的ECI实例需要面向公网提供服务, 您需要创建DNAT条目。

i. 在NAT网关页面,找到目标NAT网关,单击对应的设置DNAT。

ii. 单击创建DNAT条目。

### iii. 配置DNAT相关条目的参数。

配置时,需要关注的参数如下表所示。更多信息,请参见创建DNAT提供公网访问服务。

| 参数       | 描述                                                                                                    |
|----------|----------------------------------------------------------------------------------------------------|
| 选择公网IP地址 | 选择NAT网关绑定的EIP,用于公网访问。                                                                                                    |
| 选择私网IP地址 | 选择要通过DNAT规则进行公网通信的ECI实例,支持指定ECI实例对应的弹性网<br>卡,或者手动输入ECI实例的私网IP。                                                                                       |
| 端口设置     | 选择DNAT映射的方式: <ul> <li>任意端口:该方式输入IP映射。任何访问NAT所绑定EIP的请求都将转发到目标ECI实例。</li> <li>具体端口:该方式输入端口映射。NAT网关会将以指定协议和端口访问NAT所绑定EIP的请求转发到目标ECI实例的指定端口上。</li> </ul> |

### iv. 单击**确定**。

## 2.将ECI实例挂载到SLB

负载均衡SLB是一种对流量进行按需分发的服务,可以将流量分发到不同的后端服务来扩展应用系统的服务 吞吐能力,并且可以消除系统中的单点故障,提升应用系统的可用性。本文介绍如何将ECI实例添加到SLB实 例的后端服务器中,并配置监听,实现通过SLB将流量分发到ECI实例。

## 背景信息

负载均衡SLB(Server Load Balancer)由SLB实例、后端服务器和监听三部分组成,配置ECI实例挂载到SLB的操作流程如下:

1. 创建ECI实例

搭建负载均衡服务前,您需要根据业务需求规划地域和网络,然后在此基础上创建ECI实例,完成相关应用部署。

2. 创建SLB实例

使用负载均衡服务时,您需要创建一个SLB实例,每个SLB实例代表一个负载均衡服务实体,用于接收流 量并将其分发给后端服务器。

SLB分为应用型负载均衡ALB和传统型负载均衡CLB,您可以根据业务需求进行选择。两者的功能差异, 请参见负载均衡SLB产品家族介绍。

3. 将ECI实例添加到SLB实例的后端服务器中

后端服务器是一组接收前端请求的服务器。将ECI实例添加到后端服务器后,可以接收SLB实例转发的客 户端请求。对于ALB实例,您需要先创建一个服务器组,然后再添加ECI实例;对于CLB实例,您可以直 接将ECI实例添加到默认服务器组。

4. 配置监听

监听用于检查客户端请求,并将请求转发给后端服务器。您需要为SLB实例配置监听,包括协议、端口 和调度算法等。

下文以CLB为例介绍具体的操作步骤,ALB的操作类似。更多信息,请参见ALB快速入门。

## 准备工作

1. 创建多个ECI实例。

此处以创建两个运行Nginx服务的ECI实例为例,创建时请开启日志收集。具体操作,请参见使用Nginx镜 <mark>像创建实例</mark>。

| eci-2zef h5brtq<br>nginx000  | • | <ul> <li>运行中</li> </ul> | <b>9</b> 4 | 1 vCpu 2 GiB | 华北2 (北京)<br>可用区 E | 172.16. 内)        | 实例创建: 2021年7月16日17:13:30<br>执行完成: - | sg-2zea zzc<br>vsw-2ze w 謝除 重启      | 修改 |
|------------------------------|---|-------------------------|------------|--------------|-------------------|-------------------|-------------------------------------|-------------------------------------|----|
| eci-2ze fih5brtr<br>nginx001 | • | <ul> <li>运行中</li> </ul> | 94         | 1 vCpu 2 GiB | 华北2 (北京)<br>可用区 E | 172.16.22.200 (内) | 实例创建: 2021年7月16日17:13:30<br>执行完成: - | sg-2zea zzc<br>vsw-2zeculiuwy 翻除 重启 | 修改 |

2. 创建CLB实例。

创建一个具备公网能力的CLB实例。具体操作,请参见创建CLB实例。

| 实例名称/ID                                 | 服务地址 🖓           | 状态 🔽  | 监控 | 实例体检 | )済□/健康检查/后述服务器 ∨ | 操作                  |
|-----------------------------------------|------------------|-------|----|------|------------------|---------------------|
| auto_nan juvil0de vijuvil0de vijuvil0de | 39.106. (公网IPv4) | ✓ 运行中 |    | ~    | 点投开始範圍           | 监听配置向导  <br>添加后端服务器 |

#### 操作步骤

将ECI实例添加到CLB实例的后端服务器中并配置监听,可以实现将监听请求转发到ECI实例。

#### ? 说明

不支持挂载状态为最终状态(如: Succeeded、Failed)的ECI实例。

## 控制台方式

您可以在CLB控制台直接挂载ECI实例并配置监听。操作步骤如下:

- 1. 登录传统型负载均衡CLB控制台。
- 2. 在实例管理页面,找到目标CLB实例,在对应操作列中单击添加后端服务器。
- 3. 在我的服务器面板,完成服务器添加。
  - i. 选择后端服务器类型为弹性容器实例ECI, 然后选中多个ECI实例, 单击下一步。

| 我的服务器     | le<br>E                    |             |                                                                |         | ×          |
|-----------|----------------------------|-------------|----------------------------------------------------------------|---------|------------|
|           | 1 选择服                      | 务器          | 2                                                              | 配置端口和权重 |            |
| 选择后端服务器   | W型型 弾性容器实例ECI ヽ            | / 弾性容器组名称 > | 请输入弹性容器组名称进行查询 Q                                               |         |            |
| 只展示可添     | 泇的实例                       |             |                                                                |         | 购买弹性容器实例 🖸 |
| ✓ Zi      | 服务器ID/名称                   | 可用区         | 公网IP/专有网络属性                                                    |         | 状态         |
| rg<br>eci | inx000<br>i-2zef 10 h5brtq | 北京 可用区E     | 172.16 内)<br>vpc-2: tn5zii0w7b42d<br>vsw-2zeet2ksvw7f14ryzgkpj |         | ✔ 运行中      |
| ng<br>eci | inx001<br>i-2ze 5brtr      | 北京 可用区E     | 172.16<br>vpc-2z 5zii0w7b42d<br>vsw-2z f14ryzgkpj              |         | ✔ 运行中      |

ii. 根据需要配置权重, 单击添加。

权重默认为100, 权重越大, 转发的请求越多。

iii. 单击确定,然后在弹出的对话框中单击确认。

在实例的默认服务器组页签下,您可以看到新添加的ECI实例。

- 4. 在实例管理页面,找到目标CLB实例,在对应操作列中单击监听配置向导。
- 5. 在协议&监听配置向导页,完成监听配置,然后单击下一步。

配置时,请根据需要选择协议并设置监听端口,此处配置示例如下:

- 协议选择TCP
- 。 监听端口设置为80
- 其它配置保持默认配置

| 1 协议&监听                        | 2 后端服务器 | 3 健康检查     | 4 配置审核      |
|--------------------------------|---------|------------|-------------|
| 选择负载均衡协议<br>TCP UDP HTTP HTTPS |         |            |             |
| 后满协议                           |         |            |             |
| TCP * 1059764F1 @              |         |            |             |
| 80                             |         |            |             |
| 监听老祭 ●                         |         |            |             |
| 如不填焉,系统默认为"协议"                 |         |            |             |
| 高级配置 ∠ 惨欢                      |         |            |             |
| 调度算法 会话保持<br>一款性验希 关闭          |         | 访问控制<br>关闭 | 带宽峰道<br>未配置 |

6. 在**后端服务器配置**向导页,完成服务器配置,然后单击下一步。

配置时,选择**默认服务器组**,您可以看到步骤3添加的ECI实例已经显示在列表中,请根据需要设置各服务器的监听端口,此处示例设置端口为80。

| 协议&监听                                |          | 2 后端服务器          | 3 62      | 康检查 |           | 4 配置审核        |
|--------------------------------------|----------|------------------|-----------|-----|-----------|---------------|
| ⑦ 添加后端服务器用于处理负载均衡据                   | 收到的访问请求  |                  |           |     |           | ⑦ 后端服务職配置说明 × |
| * 请选择将监听请求转发至哪类后端服务器                 |          |                  |           |     |           |               |
| 虚拟服务器组                               | 默认服务器组   | 主备服务器组           |           |     |           |               |
| 已添加服务器<br><u> 建始添加</u> 当前已添加2台、待添加0台 | 台, 符删除0台 |                  |           |     |           |               |
| 云服务器名称/ID                            | 地域       | VPC              | 公网/内网IP地址 | 第日  | 权重 @ 重重 ↓ | 操作            |
| [ECI] nginx001<br>eci-2ze h5brtr     | 北京 可用区E  | vpc-2zeg) 7b42d  | 172.16 约) | 80  | 100       | 删除            |
| [ECI] nginx000<br>eci-2zi ibrtq      | 北京 可用区E  | vpc-2zegh v7b42d | 172.1 均)  | 80  | 100       | 删除            |

7. 在健康检查向导页,保持默认配置,单击下一步。

8. 在配置审核向导页,确认配置,单击提交。

## openAPI方式

您可以通过CLB的openAPI挂载ECI实例对应的弹性网卡ENI,并配置监听。操作步骤如下:

1. 调用ECI的DescribeContainerGroups接口查询ECI实例相关信息。

在返回参数中获取并记录ECI实例相关信息:

- 弹性网卡ID, 对应参数为EniInstanceId。
- ECI实例内网ⅠP,对应参数为IntranetIp。
- 2. 调用CLB的AddBackendServers接口添加后端服务器。

| 主要参数说明如下表所示。 | 更多信息, | 请参见AddBackendServers。 |
|--------------|-------|-----------------------|

| 名称                 | 类型     | 示例值                                                                                                    | 描述                                                                                                    |
|--------------------|--------|----------------------------------------------------------------------------------------------------|----------------------------------------------------------------------------------------------------|
| LoadBala<br>ncerid | String | lb-2ze7o5h52g02kkzz*****                                                                                                    | CLB实例ID。                                                                                                    |
| BackendS<br>ervers | String | [{ "Serverld": "eni-<br>6wejdtelaz2bv526****", "Weight":<br>"100", "Type": "eni", "Serverlp":<br>"172.16.12.**",<br>"Port": "80", "Description": "test" },{<br>"Serverld": "eni-<br>6wejdtelaz2bv321****", "Weight":<br>"100", "Type": "eni", "Serverlp":<br>"172.16.12.**",<br>"Port": "80", "Description": "test" }] | 要添加的后端服务器列表。包含以下参数:<br>• Serverld:后端服务器实例ID。此处<br>填入ECI实例的弹性网卡ID。<br>• Weight:后端服务器权重。取值为<br>0~100,默认值为100。如果值为0,<br>则不会将请求转发给该后端服务器。<br>• Description:后端服务器描述,长<br>度为1~80个字符。<br>• Type:后端服务器类型。此处配置<br>为eni。<br>• Serverlp:实例IP地址。此处填入ECI<br>实例内网IP。 |

3. 调用CLB的监听相关API接口创建监听。

- 。 创建TCP监听: CreateLoadBalancerTCPListener
- 。 创建UDP监听: CreateLoadBalancerUDPListener
- 创建HTTP监听: CreateLoadBalancerHTTPListener
- 。 创建HTTPS监听: CreateLoadBalancerHTTPSListener

此处以创建TCP监听为例,主要参数说明如下表所示。更多信息,请参见CreateLoadBalancerTCPListener。

| 名称                 | 类型      | 示例值                              | 描述                                                                                                    |
|--------------------|---------|----------------------------------|----------------------------------------------------------------------------------------------------|
| Bandwidth          | Integer | -1                               | 监听的带宽峰值。取值范围:<br>• -1: 对于按流量计费的公网CLB实例,可以将带宽峰<br>值设置为-1,即不限制带宽峰值。<br>• 1~5120:对于按带宽计费的公网CLB实例,可以设<br>置每个监听的带宽峰值,但所有监听的带宽峰值之<br>和不能超过实例的带宽峰值。单位为Mbps。 |
| BackendServe<br>rs | Integer | 80                               | CLB实例后端使用的端口。<br>取值范围: 1~65535。                                                                                                    |
| LoadBalancerl<br>d | String  | lb-<br>2ze7o5h52g0<br>2kkzz***** | CLB实例ID。                                                                                                    |
| ListenerPort       | Integer | 80                               | CLB实例前端使用的端口。<br>取值范围:1~65535。                                                                                                    |

4. 调用CLB的StartLoadBalancerListener接口启动监听。

## 结果验证

1. 在本地重复以下命令,多次curl CLB实例的公网IP。

curl 39.106.\*\*.\*\* 80

2. 查看ECI实例的日志,可以看到请求已通过CLB实例分发到不同的ECI实例上。

# 3.Serverless集群基于云解析 PrivateZone的服务发现

阿里云Serverless Kubernet es已经支持服务发现功能,目前支持Intranet service、Headless service、 Clust erIP service。

## 前提条件

- 需要先开通云解析PrivateZone,在云解析DNS控制台中开通。
- 创建Serverless Kubernetes集群。
- 您已成功连接到Kubernetes集群,参见通过kubectl连接Kubernetes集群。

## 背景信息

云解析PrivateZone,是基于阿里云专有网络VPC(Virtual Private Cloud)环境的私有域名解析和管理服务。您能够在自定义的一个或多个专有网络中将私有域名映射到IP资源地址,同时在其他网络环境无法访问您的私有域名。

```
? 说明
```

说明 PrivateZone的收费规则参见收费标准。

## 操作步骤

1. 部署Deployment和创建Service。

样例模板如下所示,在YAML文件中复制如下YAML代码,然后执行 kubectl create -f nginx-service .yaml 命令进行创建。

```
apiVersion: v1
kind: Service
metadata:
 name: nginx-headless-service
spec:
 ports:
  - port: 80
   protocol: TCP
 selector:
   app: nginx
 clusterIP: None
apiVersion: v1
kind: Service
metadata:
 name: nginx-clusterip-service
spec:
 ports:
 - port: 80
   protocol: TCP
  selector:
   app: nginx
 type: ClusterIP
```

#### 弹性容器实例

#### 网络·Serverless集群基于云解析Privat eZone的服务发现

```
apiversion: Vi
kind: Service
metadata:
 name: nginx-intranet-service
 annotations:
   service.beta.kubernetes.io/alicloud-loadbalancer-address-type: intranet
spec:
 ports:
  - port: 80
  protocol: TCP
  selector:
   app: nginx
 type: LoadBalancer
apiVersion: apps/v1
kind: Deployment
metadata:
name: nginx-deployment
 labels:
   app: nginx
spec:
 replicas: 3
  selector:
   matchLabels:
     app: nginx
  template:
   metadata:
     labels:
      app: nginx
    spec:
      containers:
      - name: nginx
       image: nginx:alpine
       ports:
       - containerPort: 80
```

2. 执行以下命令, 查看应用的运行状况。

kubectl get svc,pod,deployment

- 3. 登录云解析DNS控制台。
- 4. 在控制台左侧导航栏中,单击PrivateZone,选择权威Zone页签。
- 5. 选中目标Zone,单击目标Zone右侧操作列下的解析设置。
  - ⑦ 说明 Zone里面的Record格式为 \$svc.\$ns ,对应相应的IP解析。解析规则如下:
    - LoadBalancer service: PrivateZone中只对应一条解析Record,为SLB IP。
    - ClusterIP service: PrivateZone中只对应一条解析Record,为Cluster IP。
    - Headless service: PrivateZone中对应多条解析Record,分别为后端Pod的IP。

#### 您可在该VPC网络环境中通过私有域名访问Service。

○ 长域名访问: \$svc.\$ns.svc.cluster.local.\$clusterId ,通过这种方式也可以访问其他集群中同

步到PrivateZone的Service。

 > 短域名访问:您可以通过 \$svc 访问本Namespace下的Service,通过 \$svc.\$ns 访问其他 Namespace中的Service。

更多信息,请参见serverless-k8s-examples。

## 4.部署Ingress应用

本文主要介绍在虚拟节点上部署Ingress应用,使得集群无需创建新节点即可为该应用扩充无限容量,满足业务高峰低谷的弹性需求。

## 前提条件

- 您已经部署了一个虚拟节点。具体操作,请参见通过部署ACK虚拟节点组件创建ECI Pod。
- 您已经给命名空间vk打上virtual-node-affinity-injection: enabled标签。具体操作,请参见通过配置 namespace标签的方式创建Pod。

### 操作步骤

- 1. 登录容器服务管理控制台。
- 2. 在控制台左侧导航栏中,单击集群。
- 3. 在集群列表页面中,单击目标集群名称或者目标集群右侧操作列下的详情。
- 4. 在集群管理页左侧导航栏中,选择工作负载 > 无状态。
- 5. 单击右上角的使用YAML创建资源。
- 6. 选择样例模板或自定义,然后单击创建。

| 示例模板       | 自定义                                                                                                    | ~ |   |              |        |
|------------|----------------------------------------------------------------------------------------------------|---|---|--------------|--------|
| 示例機板<br>模板 | apiVersion: extensions/vlbeta1         2 kind: Deployment         3 metadata:         4 mame: coffee         5 - speci.         6 replicas: 2         7 selectationals:         9 motadita:         10 temployment         11 metadata:         12 habels:         13 app: coffee         14 spec:         15 containers:         16 - neme: coffee         17 image: nginxdemos/hello:plain-text         18 ports:         19 - containersport: 80         10 - containersport: 80 | * | 3 | 表加能 <b>基</b> | 使用已有模板 |
|            | 21 apjkerion:v1<br>22 kini:Service<br>23 extadita:<br>24 name: coffee-suc<br>25 spec:<br>26 ports:<br>27 - port: 80<br>28 targetPort: 80<br>29 protocol: TOP<br>30 - selector:<br>31 app: coffee<br>32 clusteriP: None                                                                                                    | Ŧ |   |              |        |

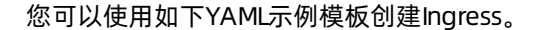

| apiVersion: apps/v1 |
|---------------------|
| kind: Deployment    |
| metadata:           |
| name: coffee        |
| spec:               |
| replicas: 2         |
| selector:           |
| matchLabels:        |
| app: coffee         |
| template:           |
| metadata:           |
| labels:             |
| app: coffee         |
| spec:               |
| contoinoma          |

#### 弹性容器实例

concarners. - name: coffee image: nginxdemos/hello:plain-text ports: - containerPort: 80 \_\_\_\_ apiVersion: v1 kind: Service metadata: name: coffee-svc spec: ports: - port: 80 targetPort: 80 protocol: TCP selector: app: coffee clusterIP: None \_\_\_\_ apiVersion: apps/v1 kind: Deployment metadata: name: tea spec: replicas: 3 selector: matchLabels: app: tea template: metadata: labels: app: tea spec: containers: - name: tea image: nginxdemos/hello:plain-text ports: - containerPort: 80 \_\_\_ apiVersion: v1 kind: Service metadata: name: tea-svc labels: spec: ports: - port: 80 targetPort: 80 protocol: TCP selector: app: tea clusterIP: None apiVersion: networking.k8s.io/v1 kind: Ingress

```
metadata:
  name: cafe-ingress
spec:
  rules:
  - host: cafe.example.com
  http:
    paths:
    - path: /tea
    backend:
       serviceName: tea-svc
       servicePort: 80
  - path: /coffee
    backend:
       serviceName: coffee-svc
       servicePort: 80
```

## 预期结果

- 在集群管理页左侧导航栏中,选择工作负载 > 无状态,可以看到刚刚创建的coffee和tea。
- 在集群管理页左侧导航栏中,选择工作负载 > 容器组,可以看到Pod都运行在Virtual-Kubelet节点上。
- 在集群管理页左侧导航栏中,选择网络 > 路由,可以看到刚刚创建的路由。
- 您可以执行如下命令,确保可以访问Ingress应用。

kubectl get ing

#### 预期输出:

| NAME         | HOSTS            | ADDRESS        | PORTS | AGE   |
|--------------|------------------|----------------|-------|-------|
| cafe-ingress | cafe.example.com | 114.55.252.185 | 80    | 6m18s |

执行以下命令,验证访问Ingress应用的 "Host:cafe.example.com" <EXTERNAL IP>/tea 地址。

curl -H "Host:cafe.example.com" <EXTERNAL IP>/tea

预期输出:

```
Server address: 192.168.xx.xx:80
Server name: tea-658d56f6cc-cxxxx
Date: 25/Sep/2020:12:36:50 +0000
URI: /tea
Request ID: b01d5bab9ae07abb8bc385377193xxxx
```

执行以下命令,验证访问Ingress应用的 "Host:cafe.example.com" <EXTERNAL IP>/coffee 地址。

curl -H "Host:cafe.example.com" <EXTERNAL IP>/coffee

#### 预期输出:

```
Server address: 192.168.xx.xx:80
Server name: coffee-8c8ff9b4f-hxxxx
Date: 25/Sep/2020:12:36:47 +0000
URI: /coffee
Request ID: 722fe41a65a7fb552613c56e0a9axxxx
```

## 5.配置IPv6地址

ECI实例同时支持IPv4和IPv6地址,相比IPv4,IPv6大大扩展了地址的可用空间。本文介绍如何为ECI实例配置 IPv6地址。

## 背景信息

IPv4的应用范围虽广,但网络地址资源有限,制约了互联网的发展。IPv6不仅可以解决网络地址资源有限的问题,还可以解决多种接入设备连入互联网障碍的问题。更多信息,请参见Pv6网关介绍。

ECI实例配置IPv6地址的相关限制如下:

- 每台ECI实例最多只能绑定一个IPv6地址。
- 通过指定vCPU和内存方式创建的ECI实例均支持配置IPv6地址,通过指定ECS规格创建的ECI实例仅部分ECS 规格支持配置IPv6地址。支持的规格如下:
  - 通用型: g6e、g6、g5、sn2ne
  - 计算型: c6e、c6a、c6、c5、sn1ne
  - 内存型: r6e、r6、r5、se1ne
  - 高主频: hfc6、hfg6
  - GPU计算型: gn6i、gn6v、gn5i
  - 大数据网络增强型: d1ne
  - 本地SSD型: i2
  - 突发性能型: t6、t5
  - 共享型: s6

更多信息,请参见ECS实例规格族。

### 准备工作

使用IPv6前,请完成以下准备工作:

- 1. 为ECI实例所属的VPC和交换机开通IPv6网段。具体操作,请参见VPC开启IPv6和交换机开启IPv6。
- 2. (可选)创建IPv6网关。具体操作,请参见创建和管理IPv6网关。

IPv6网关提供不同的规格(免费版、企业版和企业增强版),不同规格网关提供的能力不同。VPC开通 IPv6网段后,系统会为VPC自动创建一个免费版的IPv6网关。您可以根据需要创建不同规格的IPv6网关。

3. 如果想要通过IPv6地址进行公网通信,需要为IPv6网关开通IPv6公网带宽。具体操作,请参见开通和管理 IPv6公网带宽。

## 配置说明

Kubernetes场景下,您可以在Pod metadata中添加Annotation来为Pod绑定一个IPv6地址,开通并设置 IPv6地址的公网带宽。相关配置项如下:

| 配置项                                          | 说明                                                                                                    |
|----------------------------------------------|----------------------------------------------------------------------------------------------------|
| k8s.aliyun.com/eci-<br>enable-ipv6           | 配置为true表示为Pod绑定一个IPv6地址。                                                                                                    |
| k8s.aliyun.com/eci-ipv6-<br>bandwidth-enable | 配置为true表示开通ECI的IPv6公网通信能力。                                                                                                    |
| k8s.aliyun.com/eci-ipv6-<br>bandwidth        | 配置IPv6地址的公网带宽峰值。取值如下:<br>• 当IPv6网关的公网带宽计费方式为按固定带宽计费时,IPv6地址的公网带宽范围为<br>1~2000 Mbps。<br>• 当IPv6网关的公网带宽计费方式为按使用流量计费时,IPv6地址的公网带宽范围受网<br>关规格约束。<br>• 网关为免费版,IPv6地址的公网带宽范围为1~200 Mbps。<br>• 网关为企业版,IPv6地址的公网带宽范围为1~500 Mbps。<br>• 网关为企业增强版,IPv6地址的公网带宽范围为1~1000 Mbps。 |

## ? 说明

如果配置了 k8s.aliyun.com/eci-enable-ipv6: "true" 和

k8s.aliyun.com/eci-ipv6-bandwidth-enable: "true" , 没有配置k8s.aliyun.com/eci-ipv6-

bandwidth,则Pod所绑定的IPv6地址的公网带宽默认为网关支持的公网带宽最大值,例如网关为免费版,公网带宽计费方式为按使用流量计费,则Pod所绑定的IPv6地址的公网带宽默认为200 Mbps。

配置示例如下:

```
apiVersion: apps/v1
kind: Deployment
metadata:
 name: nginx
 labels:
   alibabacloud.com/eci: "true"
spec:
 replicas: 2
  selector:
   matchLabels:
    alibabacloud.com/eci: "true"
  template:
   metadata:
     labels:
      alibabacloud.com/eci: "true"
     annotations:
       k8s.aliyun.com/eci-enable-ipv6: "true" #为Pod绑定一个IPv6地址
       k8s.aliyun.com/eci-ipv6-bandwidth-enable: "true"
                                                       #开通ECI的IPv6公网通信能力
       k8s.aliyun.com/eci-ipv6-bandwidth: 100M #设置IPv6地址的公网带宽峰值
   spec:
     containers:
     - name: nginx
      image: nginx:1.7.9
      ports:
       - containerPort: 80
```

# 6.修改Pod镜像保持IP不变

对于部署在虚拟节点上的Pod应用,在应用迭代过程中,因为解决bug或者增加功能特性而制作新的镜像 后,您可能需要修改镜像,同时为了不影响业务,需要保持Pod的IP不变。本文介绍如何通过kubectl命令修 改Pod的容器镜像,并保持Pod的IP不变。

## 前提条件

已安装kubectl,且kubectl可以与您的kubernetes集群进行交互。

### 操作步骤

下文以部署Nginx的Pod为例,介绍如何通过kubectl命令,将容器镜像从 nginx:1.7.9 修改为

nginx:1.9.6 ,并保持Pod的IP不变。

1. 创建一个Pod。

kubectl create -f nginx.yaml

nginx.yaml的内容示例如下,使用的容器镜像为 nginx:1.7.9 。

```
apiVersion: v1
kind: Pod
metadata:
   name: nginx
   namespace: default
spec:
   nodeName: virtual-kubelet
   containers:
   - image: nginx:1.7.9
    imagePullPolicy: Always
   name: nginx
```

#### 2. 查询Pod信息。

#### i. 查询Pod的IP。

kubectl get pod/nginx -n default -o wide

#### 返回示例如下,可以看到Pod的IP为172.16.22.193。

| NAME    | READY         | STATUS   | RESTARTS      | AGE  | IP            | NODE                    |
|---------|---------------|----------|---------------|------|---------------|-------------------------|
| NOMINAT | ED NODE       | READINES | S GATES       |      |               |                         |
| nginx   | 1/1           | Running  | 0             | 5m5s | 172.16.22.193 | virtual-kubelet-cn-beij |
| ing-e   | <none></none> |          | <none></none> |      |               |                         |

#### ii. 查询Pod的镜像tag。

kubectl get pod/nginx -n default -o=custom-columns='IMAGE:spec.containers[\*].image'

返回示例如下,可以查看Pod的容器镜像为 nginx:1.7.9 。

IMAGE nginx:1.7.9

#### 3. 选择以下一种方式修改镜像。

• kubectl patch

执行kubectl命令直接修改容器镜像tag。

kubectl patch pod nginx -p '{"spec":{"containers":[{"name": "nginx","image": "nginx:1
.9.6"}]}}'

#### • kubectledit

执行kubectledit命令编辑Pod,直接修改容器镜像tag。

kubectl edit pod/nginx -o yaml

#### kubectl apply

打开Pod对应的nginx.yaml配置文件,修改容器镜像tag,然后执行kubectlapply命令重新部署Pod。

kubectl apply -f nginx.yaml

#### 4. 查看修改后的Pod信息。

#### i. 查询Pod的IP。

kubectl get pod/nginx -n default -o wide

返回示例如下,可以看到Pod的IP与修改前一致,为172.16.22.193。

| NAME   | READY         | STATUS   | RESTARTS | AGE | IP            | NODE                     |
|--------|---------------|----------|----------|-----|---------------|--------------------------|
| NOMINA | TED NODE      | READINES | SS GATES |     |               |                          |
| nginx  | 1/1           | Running  | 1        | 19m | 172.16.22.193 | virtual-kubelet-cn-beiji |
| ng-e   | <none></none> | <        | (none>   |     |               |                          |

#### ii. 查询Pod的镜像tag。

kubectl get pod/nginx -n default -o=custom-columns='IMAGE:spec.containers[\*].image'

#### 返回示例如下,可以查看Pod的容器镜像已经修改为 nginx:1.9.6 。

IMAGE nginx:1.9.6

## 7. 配置安全组

安全组是一种虚拟防火墙,具备状态检测和数据包过滤能力,用于在云端划分安全域。通过添加安全组规则,您可以控制安全组内ECI实例的入流量和出流量。

## 安全组概述

## 安全组定义

安全组是一个逻辑上的分组,由同一地域内具有相同安全保护需求并相互信任的实例组成。通过添加安全组 规则,安全组可以允许或拒绝安全组内ECI实例对公网或者私网的访问,以及管理是否放行来自公网或私网的 访问请求。

## ? 说明

- 一个安全组可以管理同一个地域内的多台ECI实例。
- 一台ECI实例必须且仅支持属于一个安全组。

## 安全组类型

安全组分为普通安全组和企业安全组,创建时默认添加的安全组规则如下:

- 入方向: 放行80、443、22、3389及ICMP协议, 可修改。
- 出方向: 允许所有访问请求。

两种安全组主要的功能差异如下表所示。

| 功能                         | 普通安全组                                               | 企业安全组                                               |
|----------------------------|-----------------------------------------------------|-----------------------------------------------------|
| 未添加任何规则时<br>的访问策略          | <ul><li>入方向:拒绝所有访问请求</li><li>出方向:允许所有访问请求</li></ul> | <ul><li>入方向:拒绝所有访问请求</li><li>出方向:拒绝所有访问请求</li></ul> |
| 能容纳的私网IP地址<br>数量           | 2000                                                | 65536                                               |
| 同一个安全组内实<br>例之间的网络连通<br>策略 | 默认内网互通                                              | 默认内网隔离,需要您手动添加安全组规则                                 |
| 授权给其它安全组                   | 支持组组授权                                              | 不支持组组授权                                             |

#### ○ 注意

如果您对整体规模和运维效率有较高需求,建议您使用企业安全组。相比普通安全组,企业安全组大幅 提升了组内支持容纳的实例数量,简化了规则配置方式。

### 安全组规则

安全组通过配置规则来控制出入流量。一条安全组规则由规则方向、授权策略、协议类型、端口范围、授权 对象等属性确定。关于安全组规则,请注意以下事项:

- 每个安全组的入方向规则与出方向规则的总数不能超过200条。
- 添加规则时遵守最小授权原则。例如:
  - 选择开放具体的端口,如80/80,避免开放端口范围,如1/80。
  - 。 谨慎授权全网段访问源,即0.0.0/0。

更多信息,请参见安全组概述。

### 指定安全组

创建ECI实例时,必须要指定安全组,将ECI实例加入到安全组中。

#### ↓ 注意

ECI实例不支持修改安全组。如果想要变更安全组,需要重新创建ECI实例。

## Kubernetes方式

在Kubernetes场景中通过Virtual Kubelet(简称VK)使用ECI时,集群中所有ECI实例将默认加入到VK设置的 安全组中。如果有特殊需求,您也可以为某个ECI实例指定其它安全组。

#### ● 集群

您可以通过kubectl edit命令修改eci-profile配置文件,在data中修改ECI实例默认使用的安全组ID。

? 说明

VK版本为v2.0.0.90-15deb126e-aliyun及以上时,支持修改eci-profile实现配置热更新。如果您的VK版本低于该版本,建议您升级VK。

kubectl edit configmap eci-profile -n kube-system

修改data中的securityGroupId字段,示例如下:

```
data:
```

```
enableClusterIp: "true"
enableHybridMode: "false"
enablePrivateZone: "false"
resourceGroupId: ""
securityGroupId: sg-2ze0b908pjjzts4h**** #指定安全组ID
selectors: ""
vSwitchIds: vsw-2zeet2ksvw7fl4ryz****,vsw-2ze94pjtfuj9vaymf****
vpcId: vpc-2zeghwzptn5zii0w7****
```

#### ● ECI实例

对于单个ECI实例,您可以在Pod metadata中添加Annotation来指定安全组。配置示例如下:

| apiVersion: apps/v1                                               |     |
|-------------------------------------------------------------------|-----|
| kind: Deployment                                                  |     |
| metadata:                                                         |     |
| name: demo                                                        |     |
| labels:                                                           |     |
| app: nginx                                                        |     |
| spec:                                                             |     |
| replicas: 1                                                       |     |
| selector:                                                         |     |
| matchLabels:                                                      |     |
| app: nginx                                                        |     |
| template:                                                         |     |
| metadata:                                                         |     |
| annotations:                                                      |     |
| k8s.aliyun.com/eci-security-group: "sg-bpldktddjsg5nktv****" #设置努 | ₹全组 |
| labels:                                                           |     |
| app: nginx                                                        |     |
| spec:                                                             |     |
| containers:                                                       |     |
| - name: nginx                                                     |     |
| <pre>image: nginx:latest</pre>                                    |     |

## OpenAPI方式

调用CreateContainerGroup接口创建ECI实例时,您可以通过SecurityGroupId参数来指定安全组。 SecurityGroupId的参数说明如下表所示。更多信息,请参见CreateContainerGroup。

| 名称              | 类型     | 示例值                     | 描述       |
|-----------------|--------|-------------------------|----------|
| SecurityGroupId | String | sg-uf66jeqopgqa9hdn**** | 指定安全组ID。 |

## 控制台方式

通过弹性容器实例售卖页创建ECI实例时,您可以指定一个安全组。

| 专有网络<br>如何选择网络         | vp /st                                                                                                    |  |  |  |  |  |
|------------------------|----------------------------------------------------------------------------------------------------|--|--|--|--|--|
|                        | 若需访问公网,需要为该 VPC 绑定 NAT 网关 并为所选交换机配置 SNAT 规则,或者 开启 ECI 自动创建并绑定弹性公网 IP 功能                                         |  |  |  |  |  |
| 交换机                    | - vsw-2ze 4ryzgkpj (可用区: 华北 2 可用区 E; 网段: 172.1 4)                                                               |  |  |  |  |  |
|                        | 重新选择交换机 您可以选择最多10个交换机,以提高创建成功率,前往多可用区创建了解更多>新建交换机>                                                              |  |  |  |  |  |
| 亡会组                    |                                                                                                    |  |  |  |  |  |
| 安 主组<br>安全组限制<br>配置安全组 | 重新这样交主组 U 女主组织MAD X 植幼期期,用于项重网络如时控制,您也可以到自理控制者新建安主相。安全FAQ>                                                      |  |  |  |  |  |
|                        | 所选安全组 alicloud-cs-auto-created-security-grk c6d8bb1880cfc / sg-2ze byot4z (巳有 3 个实例+辅助网卡, 还可以加入 65533 个实例+辅助网卡) |  |  |  |  |  |

## 添加安全组规则

对于安全组内的ECI实例,您可以添加安全组规则来控制其出入流量。例如:

- 当您的ECI实例需要与所在安全组之外的网络进行通信时,您可以添加允许访问的安全组规则,实现网络互通。
- 当您在运行ECI实例的过程中,发现部分请求来源有恶意攻击行为时,您可以添加拒绝访问的安全组规则, 实现网络隔离。

关于如何添加安全组规则,请参见添加安全组规则。

# 8.ECI实例进行带宽限速

ECI支持配置流入和流出的网络带宽值,本文介绍如何对ECI实例的流入和流出带宽进行限速。

## Kubernetes方式

使用Kubernetes方式来创建ECl实例时,您可以在Pod中添加Annotation来指定入方向和出方向带宽值进行限速。相关配置项如下:

- kubernetes.io/ingress-bandwidth: 入方向带宽。
- kubernetes.io/egress-bandwidth: 出方向带宽。

支持的单位包括:GB、G、MB、M、KB、K、B。如果未填写单位,则默认对应的单位为B,即字节。

```
apiVersion: v1
kind: Pod
metadata:
name: eci-qos
annotations:
kubernetes.io/ingress-bandwidth: 40M #入方向带宽
kubernetes.io/egress-bandwidth: 10M #出方向带宽
spec:
containers:
- name: nginx
image: nginx:latest
command: ["bash","-c","sleep 100000"]
```

## OpenAPI方式

调用CreateContainerGroup接口创建ECI实例时,您可以通过IngressBandwidth和EgressBandwidth参数来指 定入方向和出方向的带宽值进行限速,相关参数说明如下表所示。更多信息,请参见CreateContainerGroup。

| 名称               | 类型   | 是否必填 | 示例值    | 描述           |
|------------------|------|------|--------|--------------|
| IngressBandwidth | Long | 否    | 102400 | 入方向带宽,单位:字节。 |
| EgressBandwidth  | Long | 否    | 102400 | 出方向带宽,单位:字节。 |